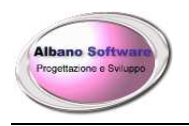

# BREVI INFORMAZIONI PER L'UTILIZZO DEL PROGRAMMA Archivio Parrocchiale

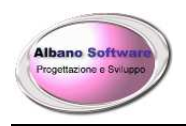

www.albanosoftware.it *E-mail* <u>info@albanosoftware.it</u> Cell. 3389713997

# **INDICE**

| PREMESSA                                              |
|-------------------------------------------------------|
| CENNI SUL PROGRAMMA 4                                 |
| REQUISITI MINIMI DEL PC 5                             |
| LA FINESTRA PRINCIPALE                                |
| I PULSANTI DEL MENU' PRINCIPALE                       |
| UTILIZZO DEL SOFTWARE                                 |
| COMPILAZIONE DEI DATI                                 |
| VISUALIZZAZIONE DEI FEDELI                            |
| MODIFICA DEI DATI DI INTESTAZIONE DELLA PARROCCHIA 11 |
| MODIFICA / INSERIMENTO DEL CLERO                      |
| MODIFICA / INSERIMENTO DEI DATI DEI FEDELI            |
| OPZIONI                                               |
| MODIFICARE LE GRIGLIE                                 |
| ALTRE FUNZIONI                                        |
| STAMPE CON FILTRI                                     |
| FUNZIONALITA' DEI REPORT DI STAMPA                    |
| COPIA DI SICUREZZA DEI DATI                           |
| INVIO MASSIVO DI COMUNICAZIONI                        |

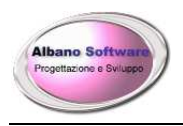

# PREMESSA

Questo manuale è redatto allo scopo di facilitare il primo approccio con il programma.

Il programma è semplice nell'uso, il menù d'interfaccia è intuitivo nella grafica e la guida in linea fornisce un immediato modo per comprendere e scegliere i giusti comandi. Si ritiene comunque utile fornire anche questo supporto informativo per aiutare l'utente che, per la prima volta, si appresta ad usare il programma. Cercando di ipotizzare le operazioni essenziali che una Parrocchia deve espletare dalla registrazione dei fedeli alla stampa di un documento, si è voluto fornire una panoramica della struttura e della potenzialità del software. Quando si sarà consolidata una prima confidenza con l'uso del programma, altre opzioni saranno facilmente utilizzabili seguendo le istruzioni della guida in linea.

Il software. Ha un livello di protezione:

1) si può inserire una password di apertura;

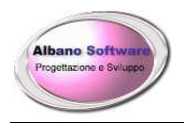

# **CENNI SUL PROGRAMMA**

ArchivioParrocchiale è un software gestionale che consente di eseguire:
 > gestione archivi
 > Calendario

- help documentato
- personalizzazione del software tramite le opzioni
   funzionamento in rete fino a circa 10 PC

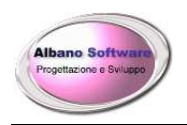

### **REQUISITI MINIMI DEL PC**

Processore 1 Giga hertz Spazio minimo libero su HD 300 MB Ram 1000 MB Scheda video 500 MB Scheda audio 32 MB Sistemi Operativi: Windows Vista, Windows 7, Windows 8, Windows 10.

#### **CONDIZIONI NECESSARIE**

Per il funzionamento del programma occorre che:

➢ sia installata una stampante,

#### APERTURA DEL PROGRAMMA

Per aprire il programma, normalmente, occorre andare su C:\ArchivioParrocchiale\ Facendo doppio click su ArchivioParrocchiale.exe si attiverà il software ed apparirà il menù principale. Oppure basterà fare doppio click sull'icona sul Desktop.

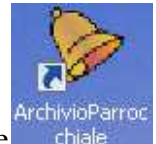

Doppio clic per attivare ArchivioParrocchiale

Aprendo il programma appare il menù principale.

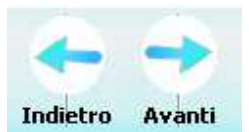

#### NAVIGARE TRA LE NAVIGARE TRA LE FINESTRE

Per spostarsi tra le finestre, collegate tra loro per l'inserimento dei dati, si utilizzano le frecce. Sinistra per tornare indietro, Destra per andare avanti.

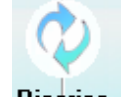

#### AGGIORNARE L'ARCHIVIO Ricarica

Se si lavora in rete su più terminali, condividendo lo stesso archivio, a volte potrebbe risultare utile ricaricare parte dell'archivio per poter verificare che gli aggiornamenti siano stati effettuati.

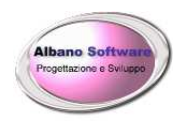

# LA FINESTRA PRINCIPALE

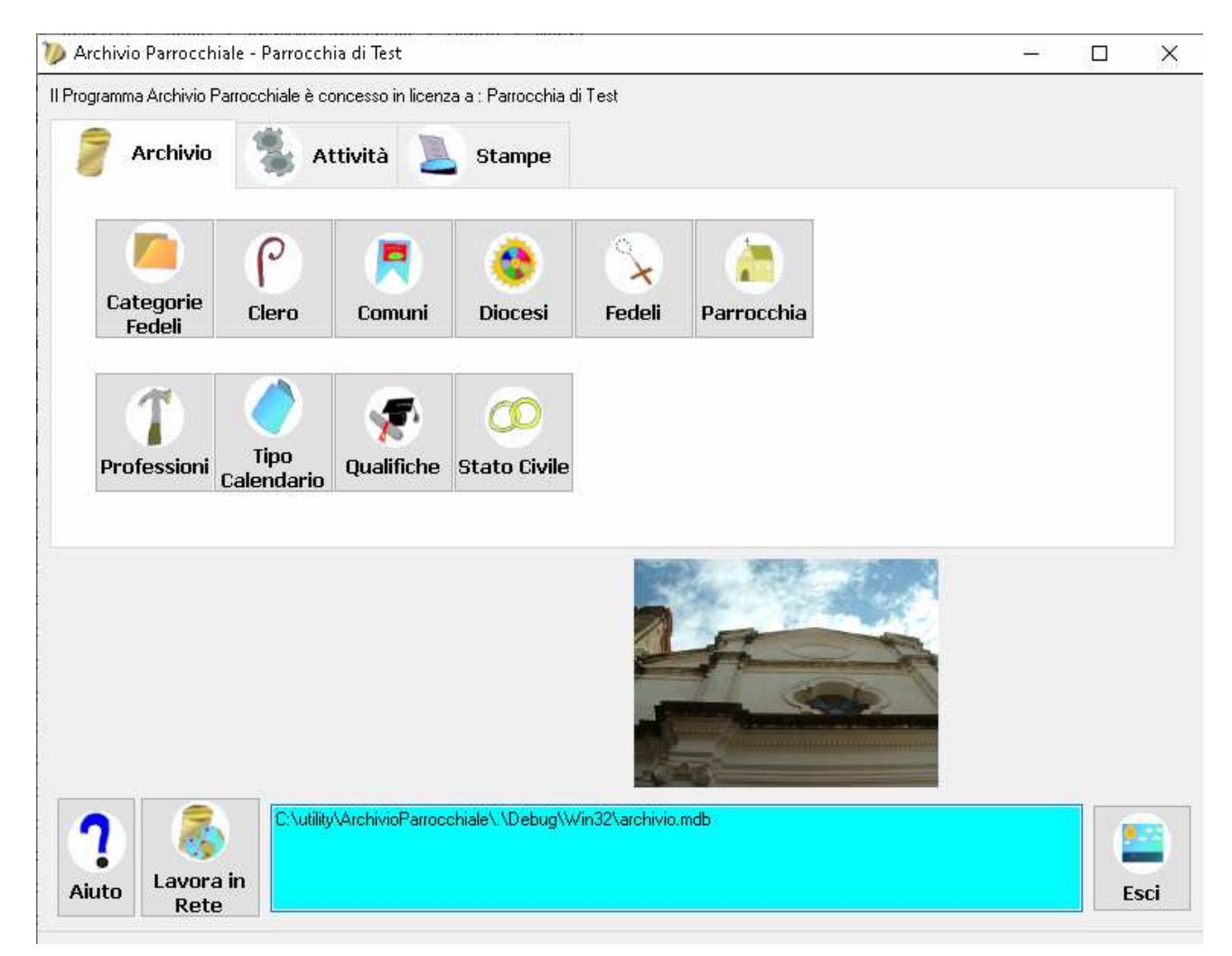

Sui pulsanti di comando sono facilmente individuabili le applicazioni. In basso a destra è facilmente individuabile il comando per uscire dal programma.

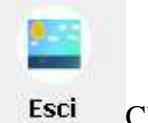

Clic per uscire da ArchivioParrocchiale

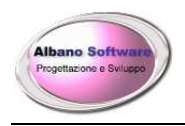

# I PULSANTI DEL MENU' PRINCIPALE

Si potrà visualizzare un semplice e rapido significato dei pulsanti sulla prima pagina dell'aiuto in linea.

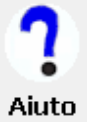

• Doppio clic per attivare la guida in linea – pulsante F1

Appare la finestra già vista in precedenza. Scorrendo verso il basso sono descritte le funzioni di ciascun pulsante.

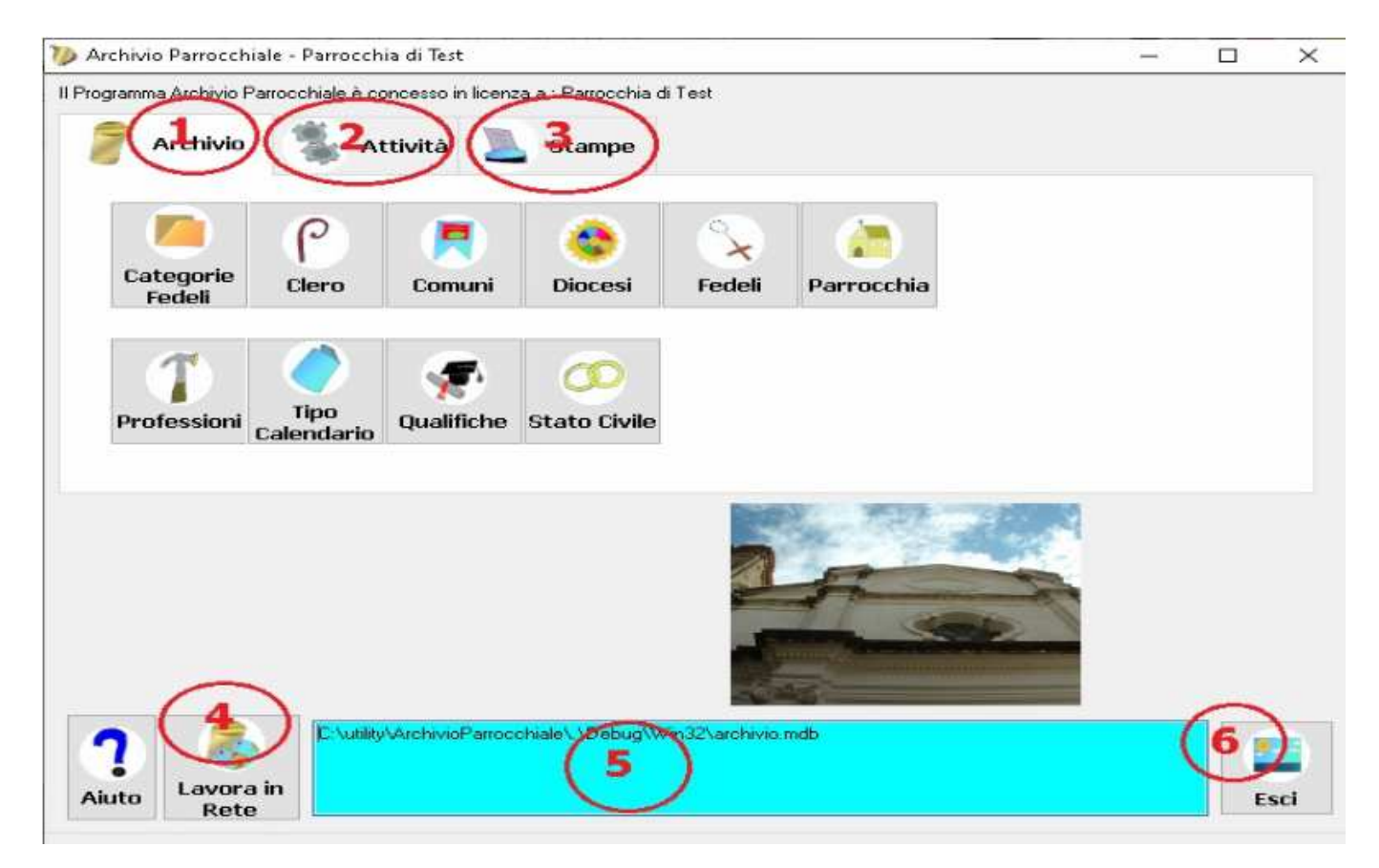

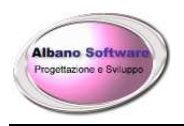

# UTILIZZO DEL SOFTWARE

Per semplificare la conoscenza dell'uso del programma si propongono alcuni esempi con lo scopo di illustrare le principali funzioni necessarie alle più frequenti attività parrocchiali. Di seguito saranno illustrate le seguenti attività:

- > Modifica dei dati di intestazione della Parrocchia;
- Modifica / Inserimento del Clero;
- Modifica / Inserimento dei dati dei Fedeli;
- ➢ Altre funzioni;
- ➢ Stampe.

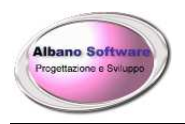

# Compilazione dei dati

Il programma registra automaticamente le informazioni che vengono digitate. Infatti quasi mai sono presenti pulsanti di salvataggio. In alcuni casi il software non permette di uscire da determinate maschere se esse non vengono compilate in tutti i loro campi. Questo avviene per evitare che ci siano incongruenze logiche in archivio. Ad esempio non è possibile avere un fedele senza il Cognome.

| Cognome      |                      | Messaggio di errore       | ×              | N | lapoleone |            |  |  |
|--------------|----------------------|---------------------------|----------------|---|-----------|------------|--|--|
| Com. Nascita | Aramengo             |                           |                | 1 | Nascita   | 10/02/1974 |  |  |
| Categoria    | Fuori regione        | Attenzione manca il Cogno | me del Fedele! |   | Sesso     | м ~        |  |  |
| Maternità [  |                      |                           | ок             |   |           |            |  |  |
| Telefono     |                      |                           |                |   |           |            |  |  |
| Email [      |                      |                           | Cod. Fiscale   | • |           |            |  |  |
| Com. Reside. | Santa Lucia di Piave | ~                         |                |   |           |            |  |  |

In questo caso il software avviserà pretendendo la compilazione dei dati obbligatori.

C'è anche il modo per uscire ugualmente dalla finestra evitando di riempire tutti i dati. Per poterlo fare si può utilizzare la combinazione dei tasti: Alt ed F4. In ogni caso una volta usciti si dovrà provvedere alla eliminazione della riga non riempita completamente.

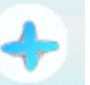

Quando vengono registrati nuovi record tramite il pulsante Aggiungi nella scheda di modific comparirà

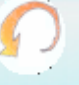

l'icona per poter annullare il salvataggio senza dover confermare Annulla.

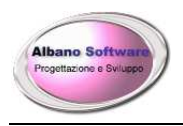

# Visualizzazione dei Fedeli

Per poter inserire o modificare le schede anagrafiche dei fedeli

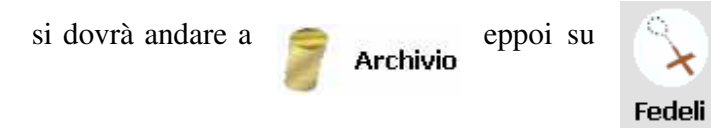

Verrà visualizzata la griglia con i record dei fedeli. Per poter evidenziare una categoria di fedeli o un singolo

Colore visualizzazione Grigio

fedele la scheda anagrafica contiene il campo che normalmente è bianco. Anche le categorie dei fedeli contengono lo stesso campo. Nella visualizzazione dei dati la griglia terrà conto del colore della categoria che del colore del fedele ed esporrà il record.

| Cognome     | Nome       | Telefono | Cellulare | Email |
|-------------|------------|----------|-----------|-------|
| Beauharnais | Giuseppina |          |           |       |
| Bonaparte   | Napoleone  |          |           |       |

 $\sim$ 

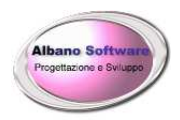

# Modifica dei dati di intestazione della Parrocchia

La prima operazione da svolgere è quella di modificare i dati di intestazione della Parrocchia. Per poterlo fare scegliamo nella finestra iniziale il Tab Archivio ed andiamo a Parrocchia.

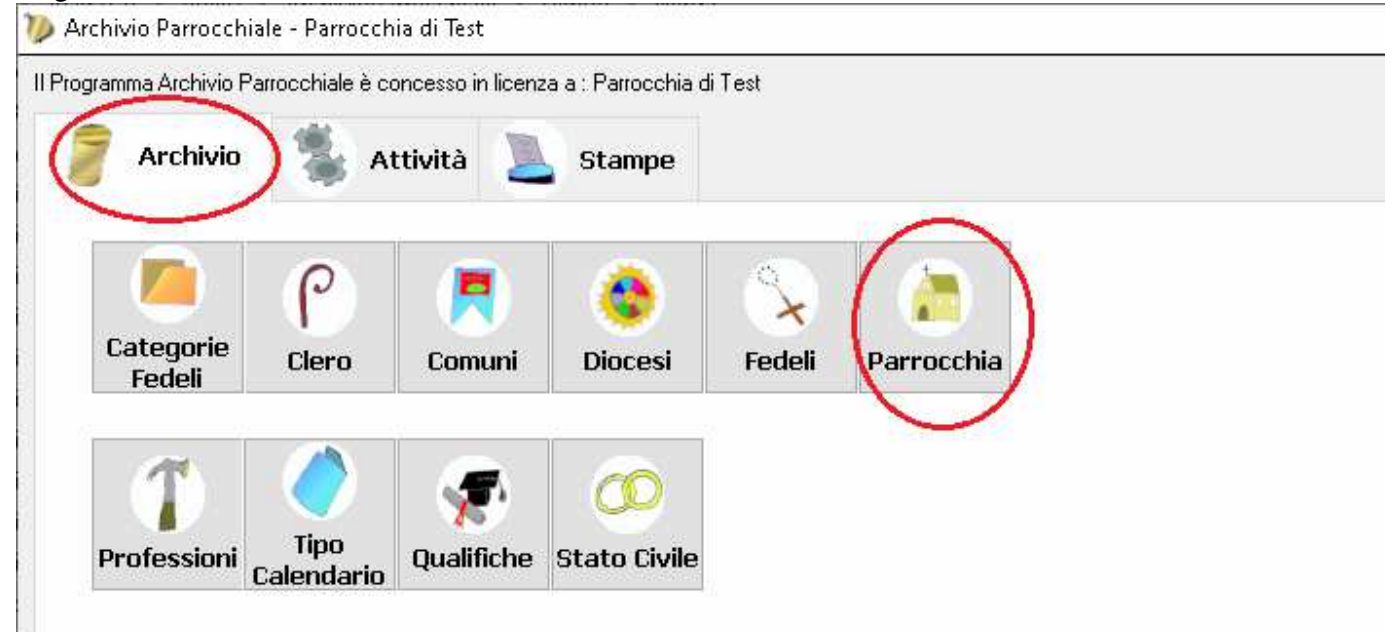

A questo punto si potrà modificare il nome della Parrocchia che utilizza il programma, il Comune di appartenenza, l'indirizzo, il cap, la Diocesi di appartenenza ed il Logo che verrà visualizzato nelle stampe.

| Parrocchia | Parrocchia di Test    |                  |                    |
|------------|-----------------------|------------------|--------------------|
| Comune     | Locri 🗸               | <b>+</b> →       |                    |
| Indirizzo  | Via dei gelsomini, 70 | <b>Cap</b> 89044 | Modifica file Logo |
| Diocesi    | Locri, Gerace 🗸       | ]                | <b>_</b>           |

Il pulsante **Modifica file logo** lancia il programma Paint che a sua volta permette di modificare il file di immagine Logo.bmp.

Dopo aver modificato l'immagine con i dati della parrocchia sarà opportuno caricarlo nell'archivio del programma tramite l'apposito pulsante

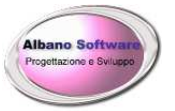

| Carica Immagine nel db                      |                                                                 |  |  |
|---------------------------------------------|-----------------------------------------------------------------|--|--|
| Albano Software<br>Progettazione e Sviluppo | Parrocchia di Test<br>Via dei gelsomini, 70<br>89044 Locri (RC) |  |  |
| Can                                         | cella Carica da File Salva come immagine                        |  |  |

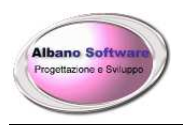

# Modifica / Inserimento del Clero.

Prima di registrare i Fedeli della Parrocchia è opportuno registrare il Clero. Per poterlo fare scegliamo nella finestra iniziale il Tab Archivio ed andiamo a Clero.

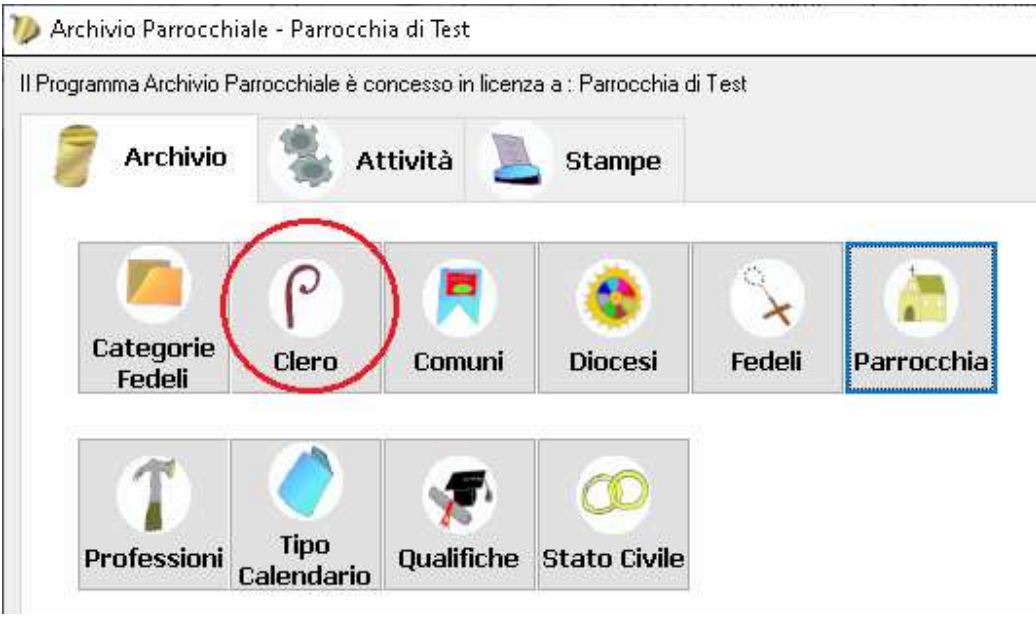

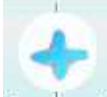

Posizionarsi con il mouse sopra la griglia e fare click su Aggiungi.

| Aiuto Ricarica Indietro Elimi | na Aggiungi Avanti<br>Qualifica |
|-------------------------------|---------------------------------|
| Nominativo                    | Qualifica<br>Sportdete          |
| TO ON A MINISTRACE            | Jaceidole                       |
| Adversa La dest               | Manager 1                       |
| Mons Luigi                    | Vescovo                         |

Appare la nuova finestra dove è possibile operare per inserire i dati. Appare la finestra con i campi da riempire.

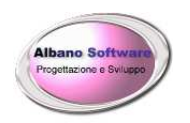

| Nominativo | Nuovo Sacerdote |
|------------|-----------------|
| Qualifica  | Monsignore      |
| Vescovo    |                 |

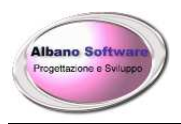

# Modifica / Inserimento dei dati dei Fedeli.

Per poter registrare i dati dei Fedeli della Parrocchia scegliamo nella finestra iniziale il Tab Archivio ed andiamo a Fedeli.

| Aiuto Copia email | Ricarica Indietro Elimi | na Aggiungi A | 💙<br>Ivanti  |           |               |            |               |
|-------------------|-------------------------|---------------|--------------|-----------|---------------|------------|---------------|
| Cognome           | Nome                    | Telefono      | Cellulare    | Email     | Luogo Nascita | DataNascit | Categoria     |
| Beauharnais       | Giuseppina              |               |              |           | Aramengo      | 10/02/1974 |               |
| Bonaparte         | Napoleone               |               |              |           | Aramengo      | 10/02/1974 | Fuori regione |
|                   |                         |               |              |           |               |            |               |
| Ricerche Per :    |                         |               |              |           |               |            |               |
| Ricerche Per :    | Nome                    |               | ] Telefono [ | Cellulare |               |            |               |

Se si vuole aggiungere un nuovo Fedele: posizionarsi con il mouse sopra la griglia e click su Aggiungi. Se invece il fedele è stato già registrato in archivio sarà possibile riprendere la sua scheda anagrafica e modificarne i dati. Per poterlo fare abbiamo più possibilità: Ordinare i dati visualizzati nella griglia in base ad una colonna specifica.

| Cognome                            | ) Nome                  | Telefono            | Cellulare       | Email   |
|------------------------------------|-------------------------|---------------------|-----------------|---------|
| Basta fare click sull'intestazione | della colonna per ordin | are i dati per la c | colonna scelta. |         |
| Oppure se i dati sono numerosi si  | possono effettuare filt | ri e ricerche per   | vari criteri.   |         |
|                                    |                         |                     |                 |         |
| Ricerche Per :                     |                         |                     |                 |         |
| Cognome Nom                        | e Tele                  | efono               | Cellulare       |         |
| Luogo Nasc. Categor                |                         |                     | res             | et cere |
|                                    |                         |                     |                 |         |

Utilizzando le caselle di testo presenti in questo pannello è possibile inserire una o più chiavi di ricerca per i Fedeli che si vogliono visualizzare o richiamare. Utilizzando il carattere \* si possono effettuare ricerche per suffissi variabili, ad esempio se si volesse trovare De Leonardis si potrebbe anche digitare \*Leonardis. E' necessario digitare Invio per avviare la ricerca oppure pigiare il pulsante Cerca.

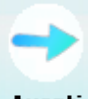

Per modificare i dati del Fedele fare doppio click sulla griglia oppure utilizzare il pulsante Freccia Avanti

Appare la nuova finestra dove è possibile operare per inserire i dati. Appare la finestra con i campi da riempire.

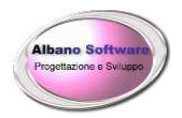

| Dichiarazion<br>Padrino/Mac | e Idoneità           |                         |
|-----------------------------|----------------------|-------------------------|
| Cognome                     | Bonaparte            | Nome Napoleone          |
| om. Nascita                 | Aramengo             | Data Nascita 10/02/1974 |
| Categoria                   | Fuori regione        | Sesso M ~               |
| Maternità                   |                      | Paternità               |
| Telefono                    |                      | Cellulare               |
| Email                       |                      | Cod. Fiscale            |
| om. Reside.                 | Santa Lucia di Piave | + ->                    |
| Parrocchia                  | Parrocchia di Test   | <b>4</b>                |
| Indirizzo                   | Via Napoli 123       | Cap 89044               |
| Stato civile                | Celibe               | <b>→</b>                |
| Professione                 | Bracciante agricolo  | + -                     |
| Note                        |                      |                         |

**N.B.** I campi che hanno il menu a tendina selezionando i dati proposti all'interno del menu.

Se tra i dati proposti manca qualcosa che non è stato ancora registrato, facendo clic sul pulsante laterale con

il più piccolo si potranno inserire i nuovi dati; mentre il pulsante laterale con la freccia permette di modificare i dati già registrati collegati a quello presente nel menu a tendina. Lo stesso risultato può essere raggiunto aprendo il programma ed andando nel tab Archivio e scegliendo il bottone della tabella interessata. Ci sono vari tabs che si riassumono le informazioni del fedele:

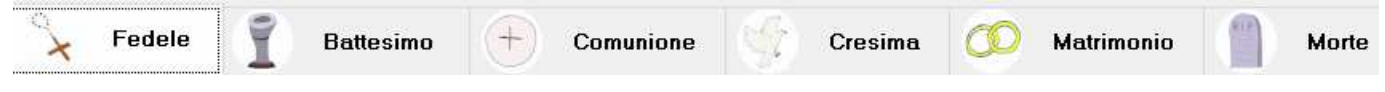

Accanto ad alcuni campi è presente l'icona a forma di lente di ingrandimento 🕅 che apre una griglia dalla quale scegliere il dato che interessa.

In ogni tab è presente uno o più prospetti di stampa da poter visionare.

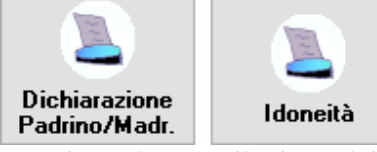

Terminata la compilazione dei campi ricordarsi che i dati vengono salvati in automatico e tornare alla finestra

, sono riempiti unicamente

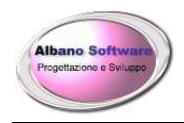

Albano Software

precedente

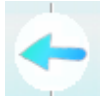

Clic sulla freccia per tornare alla finestra precedente Indietro

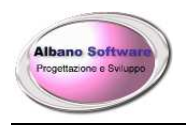

#### OPZIONI

| Nella sezione           | vità<br>c'è il pulsante Opzioni cliccando si aprirà la finestra sotto raffigurata |
|-------------------------|-----------------------------------------------------------------------------------|
| Tab iniziale Archivio   | promemoria delle scadenze                                                         |
| Password Amministratore |                                                                                   |
| Formato di esportazione | Portable Document Format (PDF)                                                    |
| Cartella Esp. Documenti | C:\ArchivioParrocchiale\                                                          |

In questa finestra è possibile attivare le opzioni previste dal programma. Nel menù a tendina Tab iniziale sotto raffigurato si ha la possibilità di scegliere con quale sezione presentata (Archivio, Attività, Stampe, etc..) si vuole far partire il programma.

Se si attiva **Visualizza promemoria delle scadenze** ad ogni avvio del programma verrà visualizzata la finestra Promemoria delle scadenze, la quale riposta tutte le scadenze del calendario non ancora avvenute.

La Password da amministratore protegge l'accesso al programma in fase iniziale

Il **Formato di esportazione** indica in quale formato verranno esportate le stampe

La Cartella di esportazione documenti indica in quale cartella verranno esportati i documenti

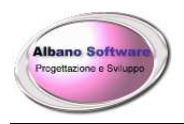

# **MODIFICARE LE GRIGLIE**

Ogni colonna può essere ridimensionata a piacimento. Quando si posiziona il cursore del mouse sulla parte esterna della colonna, verrà data la possibilità di ridimensionare la griglia. Dopo aver personalizzato le colonne si dovranno salvare le impostazioni utilizzando il pulsante destro del mouse sulla griglia apparirà la voce Salva Griglia.

| Prezzo | PrezzoCompleto | Giacenza | Fornitore                  | Ba |
|--------|----------------|----------|----------------------------|----|
| 4      | 4,8            | 0        | CARPE DIEM PUBBLICITA' SR  |    |
| 13.27  | 15.92          | 10       | CARPE DIEM PUBBLICITA' SBI |    |

Normalmente viene proposto un ordinamento, ad esempio per quanto riguarda i Comuni di Italia, essi sono ordinati per il nome del Comune. Se volessimo cambiare ordine di visualizzazione dovremmo fare click sulla voce della colonna interessata, ad esempio ordinandoli per provincia.

Alcune griglie permettono di selezionare più record. Per poterlo fare si devono il pulsante del mouse ed il tasto control oppure i tasti freccia in contemporanea con il tasto shift se si tratta di record contigui.

E' possibile anche spostare le colonne della griglia tramite il metodo del drag and drop tenendo premuto il pulsante sinistro del mouse e rilasciandolo nella posizione voluta. Le colonne che non si vogliono visualizzare possono essere eliminate tramite la voce Elimina Colonna. Qualora si cancellasse una colonna erroneamente e si volesse tornare alla impostazioni iniziali si potrà utilizzare la voce di Menu Reset Griglia.

Salva Griglia Elimina Colonna Reset Griglia

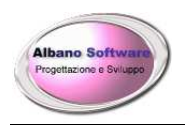

# ALTRE FUNZIONI

| Lavora in rete | Consente di avere un unico database aggiornato e consultato da più PC collegati<br>In rete locale (LAN). |
|----------------|----------------------------------------------------------------------------------------------------|
| Calendario     | Sono riportati gli appuntamenti e gli impegni del Clero della Parrocchia.                                |
| Stampe         | Consente di fare stampe e statistiche su tutti i dati in archivio.                                       |
| Realizzazione  | Generalità del produttore del software. Utilità di assistenza.                                           |

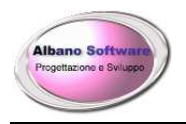

# **STAMPE CON FILTRI**

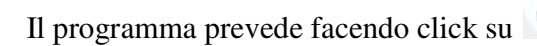

numerose stampe e prospetti

Spesso viene visualizzata come per alcune stampe la finestra seguente

| 🤽 Selezione filtri                                                                                                    |           |                 | ×                |
|----------------------------------------------------------------------------------------------------|-----------|-----------------|------------------|
| Data<br>Nominativo<br>TipologiaCalendario<br>Note<br>Personale<br>AssociatoIndirizzo<br>AssociatoTelefono<br>AssociatoCellulare | DA  <br>A |                 | •<br>•           |
| AssociatoLomune<br>AssociatoProvincia<br>AssociatoCap<br>AssociatoCodFiscale<br>AssociatoCivico                                 |           | Azzera Aggiungi | J Filtra con AND |
|                                                                                                    |           |                 |                  |
|                                                                                                    |           |                 | OK<br>Conferma   |

In quest'ultima dà la possibilità di filtrare la stampa per le voci elencate a sinistra della finestra sopra. Ad esempio se volessi filtrare le determinati nominativi registrati dal 21/01/2019 al 31/12/2019 dovrei selezionare a sinistra la voce Data, nel menu a tendina DA scegliere o scrivere 21/01/2019 eppoi nel menu A scegliere o scrivere 31/12/2019, poi fare Aggiungi ed infine Conferma.

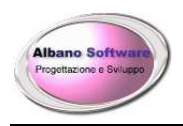

# FUNZIONALITA' DEI REPORT DI STAMPA

Il programma prevede diverse funzionalità per ogni stampa effettuata, prendendo in esempio la seguente stampa:

| nteprima                                                                                                    | ⊦   🗷 🌮 🏦  100% ⊻                                                          |                                                                                                    |                                                                                                    |                                                                                    |                                               |                                                    |                                                                                                    |
|----------------------------------------------------------------------------------------------------|----------------------------------------------------------------------------|----------------------------------------------------------------------------------------------------|----------------------------------------------------------------------------------------------------|------------------------------------------------------------------------------------|-----------------------------------------------|----------------------------------------------------|----------------------------------------------------------------------------------------------------|
| Accessori calze CORR. B P POS.86 Elettrico MERCE PUZZERIA PULIZIA Sigarette Sigaretti Sigari Trinclati per Pipa Trinclati per Pipa | Albano                                                                     | Software<br>ne e Sviluppo                                                                                                    | i Garibaldi Nº 2:<br>Fiscale :cdfsca641<br>I:aziendaProva@                                                                                                  | Azienda<br>2 89044<br>Leprova Tele<br>yahoo.it Inte                                | in Prova<br>Locri (†<br>fono :096<br>met:http | RC) P.Iva:0214<br>4-20923 Fax:01<br>://www.azienda | 8260231<br>964-20953<br>Prova.too.it                                                                                               |
| duzza disketan faktor i test zitza banta.                                                                                          | Codice                                                                     | Descrizione                                                                                                    | Codice Barre                                                                                                    | Giacenza                                                                           | Taelia                                        | Colore                                             | Prezzo                                                                                                    |
|                                                                                                    | 24+                                                                        | ésticolo Nuoro di secca (CODIà )                                                                                                    | 000000000000000000000000000000000000000                                                                                                    | .3.00                                                                              | M                                             | A mamo                                             | E 49 40                                                                                                    |
|                                                                                                    | KEN \$400,00.033                                                           | BATTERIA 40 AH DX (CUBETTO)                                                                                                    | 000000000000000                                                                                                    | 31.00                                                                              |                                               | - Canada - C                                       | E 54 96                                                                                                    |
|                                                                                                    | 345                                                                        | borsa                                                                                                    | 34.5                                                                                                    | 0.00                                                                               | 8                                             | bianco-rosso                                       | € 24.20                                                                                                    |
|                                                                                                    | H010VE                                                                     | BORSA SHOPPER                                                                                                    | Children (                                                                                                    | 48.00                                                                              | 8                                             |                                                    | € 96.80                                                                                                    |
|                                                                                                    | H010VE                                                                     | BORSA SHOPPER                                                                                                    | 44 54 54 54 54 54 5                                                                                                    | 38,00                                                                              | M                                             | Bianco                                             | € 96,80                                                                                                    |
|                                                                                                    | 1811                                                                       | Coca Cola lattina x 24 latt                                                                                                    | 5449000000378                                                                                                    | 32,00                                                                              |                                               |                                                    | € 96,80                                                                                                    |
|                                                                                                    | 104                                                                        | Coca Cola net da 200m l x 35 hottiglia                                                                                                    | 64 40 00 00 00 00 00 00                                                                                                    | 26.00                                                                              | -                                             | 6                                                  |                                                                                                    |
|                                                                                                    |                                                                            | cord cord pre de no can en co co anglas                                                                                                    | 12449000083081                                                                                                    | 35,00                                                                              |                                               |                                                    | E 96,80                                                                                                    |
|                                                                                                    | 10.52                                                                      | Coca Cola pet dam ezzo x 24 bot                                                                                                    | 0000054491472                                                                                                    | 28,00                                                                              | 2                                             |                                                    | E 96,80<br>E 96,80                                                                                                    |
|                                                                                                    | 10.52<br>2594                                                              | Coca Cola pet dam ezzo x 24 bot<br>Coca cola pet decaffeinate da 1,5 x 6 bot                                                                                                    | 0000054491472<br>544900000989                                                                                                    | 28,00                                                                              | -                                             |                                                    | E 96,80<br>E 96,80<br>E 96,80                                                                                                    |
| _                                                                                                    | 10 52<br>2594<br>1092                                                      | Coca Cola pet dam errox 24 bot<br>Coca cola pet decaffeinate da 1,5 x 6 bot<br>Coca Light pet da 1,5 x 6 bot                                                                                                    | 5449000083081<br>0000054491472<br>5449000000989<br>5449000058607                                                                                            | 28,00<br>11,00<br>7,00                                                             |                                               |                                                    | E 96,80<br>E 96,80<br>E 96,80<br>E 48,40                                                                                           |
|                                                                                                    | 10.52<br>2594<br>1092<br>cc                                                | Coca Cola pet dam erro x 24 bot<br>Coca cola pet decaffeinate da 1,5 x 6 bot<br>Coca Light pet da 1,5 x 6 bot<br>Custodia Nokia 6630                                                                                                    | 5449000083081<br>0000054491472<br>544900000989<br>5449000058607<br>141010101                                                                                | 28,00<br>28,00<br>11,00<br>7,00<br>2,00                                            |                                               |                                                    | E 96,80<br>E 96,80<br>E 96,80<br>E 48,40<br>E 48,40                                                                                |
| _                                                                                                    | 10.52<br>2594<br>1092<br>cc<br>45t                                         | Coca Cola pet da m erro x 24 bot<br>Coca cola pet desaffeinate da 1,5 x 6 bot<br>Coca Light pet da 1,5 x 6 bot<br>Custodia Nokia 6630<br>dfdf                                                                                                    | 344900083081           0000054491472           544900000989           5449000058607           141010101           000000000225                              | 35,00<br>28,00<br>11,00<br>7,00<br>2,00                                            |                                               |                                                    | E 96,80<br>E 96,80<br>E 96,80<br>E 48,40<br>E 48,40<br>E 551,76                                                                    |
|                                                                                                    | 1052<br>2594<br>1092<br>cc<br>45t<br>1430                                  | Coca Cola pet dam ezzo x 24 bot<br>Coca cola pet decaffeinate da 1,5 x 6 bot<br>Coca Light pet da 1,5 x 6 bot<br>Custodia Nokia 6630<br>dráf<br>Fanta chimotto da 200 m 1 x 30 bot                                                                                                    | 3449000083081<br>0000054491472<br>544900000989<br>5449000058607<br>14101010<br>0000000000225<br>110705 CL                                                   | 33,00<br>28,00<br>11,00<br>7,00<br>2,00<br>7,00                                    |                                               |                                                    | E 96,80<br>E 96,80<br>E 96,80<br>E 48,40<br>E 48,40<br>E 551,76<br>E 48,40                                                         |
|                                                                                                    | 1032<br>2594<br>1092<br>cc<br>451<br>1430<br>1470                          | Coca Cola pet da m ezzo x 24 bot<br>Coca cola pet dexuficinate da 1,5 x 6 bot<br>Coca Light pet da 1,5 x 6 bot<br>Custodia Nokia 6630<br>d'd'd<br>Fanta chinotto da 200 m 1x 30 bot<br>Farma Chinotto da 1,5 x 6 bot                                                                                                    | 3449000033081<br>0000054491472<br>544900000989<br>5449000058607<br>141010101<br>0000000000225<br>110705 CL<br>5449000091802                                 | 28,00<br>28,00<br>11,00<br>7,00<br>2,00<br>7,00<br>33,00                           |                                               |                                                    | € 96,80<br>€ 96,80<br>€ 48,40<br>€ 48,40<br>€ 551,76<br>€ 48,40<br>€ 96,80                                                         |
|                                                                                                    | 1032<br>2594<br>1092<br>cc<br>451<br>1430<br>1470<br>1232                  | Coca Cola pet da m ezzo x 24 bot<br>Coca cola pet dexuficiante da 1,5 x 6 bot<br>Coca Light pet da 1,5 x 6 bot<br>Custolia Nokia 6630<br>d'df<br>Fanta chinotto da 200 ml x 30 bot<br>Fanta Chinotto da 1,5 x 6 bot<br>Fanta Chinotto da 1,5 x 6 bot                                                                                                    | 3449000033081<br>0000054491472<br>544900000989<br>5449000058607<br>14101010<br>0000000000225<br>110705 CL<br>5449000091802<br>0000040822938                 | 33,00<br>28,00<br>11,00<br>7,00<br>2,00<br>7,00<br>33,00<br>21,00                  |                                               |                                                    | € 96,80<br>€ 96,80<br>€ 96,80<br>€ 48,40<br>€ 48,40<br>€ 551,76<br>€ 48,40<br>€ 96,80<br>€ 96,80                                   |
| . 1                                                                                                    | 1052<br>2594<br>1092<br>cc<br>451<br>1430<br>1470<br>12552<br>1825         | Coca Cola pet da m ezzo x 24 bot<br>Coca cola pet des mismate da 1,5 x 6 bot<br>Coca Light pet da 1,5 x 6 bot<br>Custodia Nokia 6630<br>dídi<br>Farata chinotto da 200 m 1x 30 bot<br>Farata Chinotto da 1,5 x 6 bot<br>Farata Chinotto da 1,5 x 6 bot<br>Farata Change da m ezzo x 24 bot<br>Farato Trange Lattina x 24 bat                                                                                                    | 3449000083081<br>0000054491472<br>3449000000989<br>5449000058607<br>14101010<br>000000000225<br>110705CL<br>5449000091802<br>5449000091802<br>5449000011237 | 33,00<br>28,00<br>11,00<br>7,00<br>2,00<br>7,00<br>33,00<br>21,00<br>8,00          |                                               |                                                    | € 96.80<br>€ 96.80<br>€ 96.80<br>€ 48.40<br>€ 48.40<br>€ 551.76<br>€ 48.40<br>€ 96.80<br>€ 96.80<br>€ 96.80<br>€ 96.80             |
|                                                                                                    | 10.52<br>2594<br>1092<br>cc<br>455<br>1430<br>1470<br>1252<br>1825<br>2916 | Coca Cola pet da m emo x 24 bot<br>Coca cola pet desuficiante da 1,5 x 6 bot<br>Coca Light pet da 1,5 x 6 bot<br>Custolia Nokia 6630<br>d'd'd<br>Funta, chinotto da 200 m 1x 30 bot<br>Fanta, Chinotto da 1,5 x 6 bot<br>Fanta, Grange da m emo x 24 bot<br>Funta, Orange Jattina x 24 hot<br>Funta, Orange Jattina x 24 hot<br>Funta, Orange Jattina x 24 hot<br>Funta, Orange Jattina x 24 hot<br>Funta, Orange Jattina x 24 hot | 3449000033031<br>544900003491472<br>544900000580<br>14101010<br>000000000225<br>110703CL<br>5449000091802<br>0000040822938<br>544900011237<br>544900011237  | 33,00<br>28,00<br>11,00<br>7,00<br>2,00<br>7,00<br>33,00<br>21,00<br>8,00<br>13,00 |                                               |                                                    | € 96.80<br>€ 96.80<br>€ 96.80<br>€ 48.40<br>€ 351.76<br>€ 48.40<br>€ 551.76<br>€ 48.40<br>€ 96.80<br>€ 96.80<br>€ 48.40<br>€ 96.80 |

possiamo notare che la colonna di sinistra è un raggruppamento per categoria, mentre la parte centrale è il corpo della stampa. In questa, come in tutte le stampe sono in evidenza alcuni bottoni :

<sup>™</sup>stampa l'attuale report.

100%

Esporta l'attuale report nei maggiori formati di stampa tra cui Word, Excel, Lotus, testo, ecc.ecc.

| Esporta            |         |
|--------------------|---------|
| <u>F</u> ormato:   |         |
| Excel 7.0 (XLS)    |         |
| Destinazione:      | Annulla |
| File del disco 🗾 💌 |         |
|                    |         |

Basta specificare nella parte in alto il formato e la destinazione, cioè se salvare su disco, esportare nella posta elettronica, ecc.ecc.

<sup>2</sup> Ricarica i dati nel report di stampa. Utile soprattutto quando si lavora in rete locale..

📴 Visualizza o meno i raggruppamenti , quindi la barra laterale sinistra del report di stampa

Definisce la percentuale di visualizzazione del report di stampa.

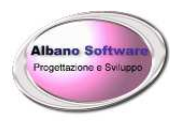

#### 1 di 1+ ▶ •

Naviga tra le pagine del report di stampa. Il primo pulsante si posiziona sulla prima pagina di stampa, il secondo si posiziona sulla precedente pagina di stampa, nella casella centrale è possibile scrivere il numero di pagina da visualizzare, il terzo pulsante posiziona la visualizzazione sulla prossima pagina di stampa. Il quarto pulsante si posiziona sull'ultima. Il pulsante finale interrompe l'elaborazione della stampa.

m Effettua ricerche tra i record di stampa. E' possibile utilizzare ulteriori criteri di filtro oltre quelli già adottati per stampare.

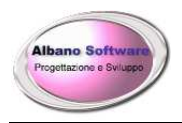

# Copia di sicurezza dei dati

I dati principali del software si trovano all'interno di un file di archivio che si chiama: Archivio.mdb.

Esso in genere si trova all'interno della cartella del programma ma in caso di lavoro in rete potrebbe anche trovarsi su di un'altra macchina. Per vedere dove si trova l'archivio principale su cui si sta lavorando lo si può fare nella parte bassa della prima finestra principale.

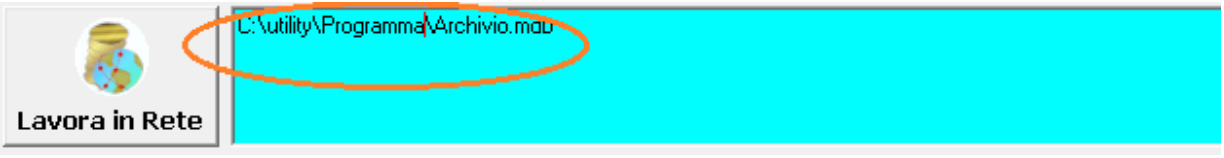

E' opportuno copiare in maniera sistematica questi files in modo tale da non perdere i dati in caso di disastro (bruciatura dell'hard disk, furto, ecc.ecc.). Per essere ancora più tranquilli addirittura si consiglia di copiare tutta la cartella di lavoro del programma che non dovrebbe superare i 100 MB.

In genere la cartella di lavoro si trova nel seguente percorso:

c:\ ArchivioParrocchiale \

a meno che il percorso non sia stato cambiato in fase di installazione.

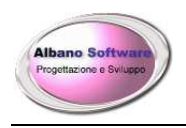

# INVIO MASSIVO DI COMUNICAZIONI

Il programma permette di inviare comunicazioni massive ai fedeli scegliendo varie modalità di filtri. Questa parte è molto simile ad una funzione di stampa unione; viene creato un testo da inviare, vengono scelti vari contatti eppoi viene mandata in stampa una lettera tipo. Per evitare di riscrivere di continuo testi sempre

uguali è stata inserita la possibilità di gestire gli "Avvisi" tramite il pulsante in Archivio : Avvisi

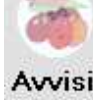

Per poter inviare invece le comunicazioni si dovrà andare in Attività : Fedeli

| Importa | da un avviso già predisposto | ] |
|---------|------------------------------|---|
| Testo   |                              |   |
|         |                              |   |

In questa parte potremo scegliere dal menu a tendina un avviso già preimpostato già presente in archivio oppure nel testo potremo scrivere il testo che interessa. Tramite il pulsante Continua si andrà alla parte successiva.

| Filul.             |                      |
|--------------------|----------------------|
| Comune residenza   |                      |
| Provincia          |                      |
| Stato civile       |                      |
| Categoria          |                      |
| Professione        |                      |
| Sesso              | ~                    |
| Da data di nascita | Alla data di nascita |
| Note               |                      |

In questa parte invece vengono presentati più criteri di filtro per i quali categorizzare i contatti. Tramite il

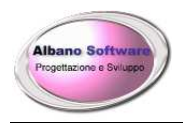

pulsante Continua si andrà alla parte successiva.

In questa ultima schermata si potranno selezionare o deselezionare i fedeli a cui inviare la comunicazione. Normalmente saranno tutti selezionati dopo aver applicato i filtri. Il menu contestuale con il pulsante destro del mouse permetterà di selezionare tutti o di deselezionare tutti.

Seleziona tutti

Nessuna selezione

Infine in stampa avremo un numero di pagine da stampare uguale al numero di fedeli selezionato.

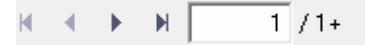

Nella parte centrale avremo i dati di ogni fedele (così come impostato nel report di stampa....)

**Gentile** Beauhamais Giuseppina Indirizzo Via Roma 89044 Bultei

Nella parte centrale il testo del messaggio....

Le si comunica quanto segue

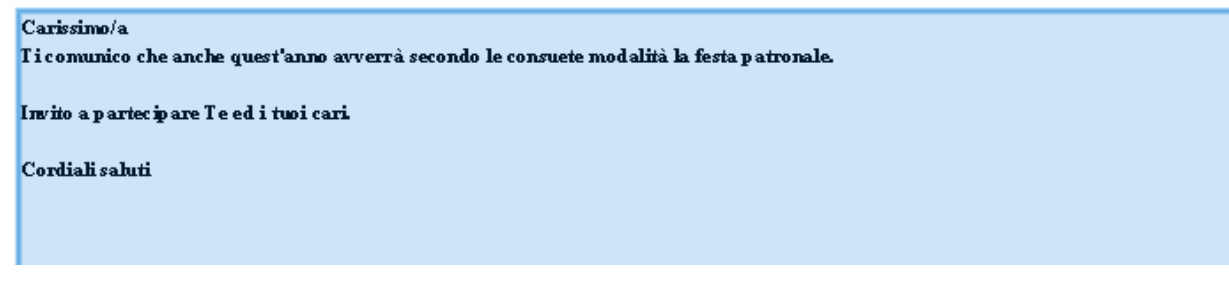